## 江西省工程爆破协会网络培训系统 学员使用手册

一、打开浏览器进入学习网址: https://edu.jxbpxh.com/home/index (建议使用谷歌、火狐、微软 edge 等浏览器)。

|                                                                                                    |            | · ^ |
|----------------------------------------------------------------------------------------------------|------------|-----|
| ← → C 🕜 http://edu/bpsh.com/sopin/M11/shttaShDA10TY20A-=                                                                                                    | 0 08 G G G |     |
| 爆破行业网络学习系统                                                                                                    |            |     |
|                                                                                                    |            |     |
| が迎望录<br>第二日日日日日日日日日日日日日日日日日日日日日日日日日日日日日日日日日日日日                                                                                                    |            |     |
| Inne                                                                                                    |            |     |
|                                                                                                    |            | *   |
| 780.35E3                                                                                                    |            |     |
| The section of the section of the se |            |     |
|                                                                                                    |            |     |
| 金集章: WinCreal Works (95)-1                                                                                                    |            |     |
|                                                                                                    |            |     |

二、 在登陆界面输入账号、密码、验证码。

账号:本人身份证号码 默认密码:本人身份证后六位

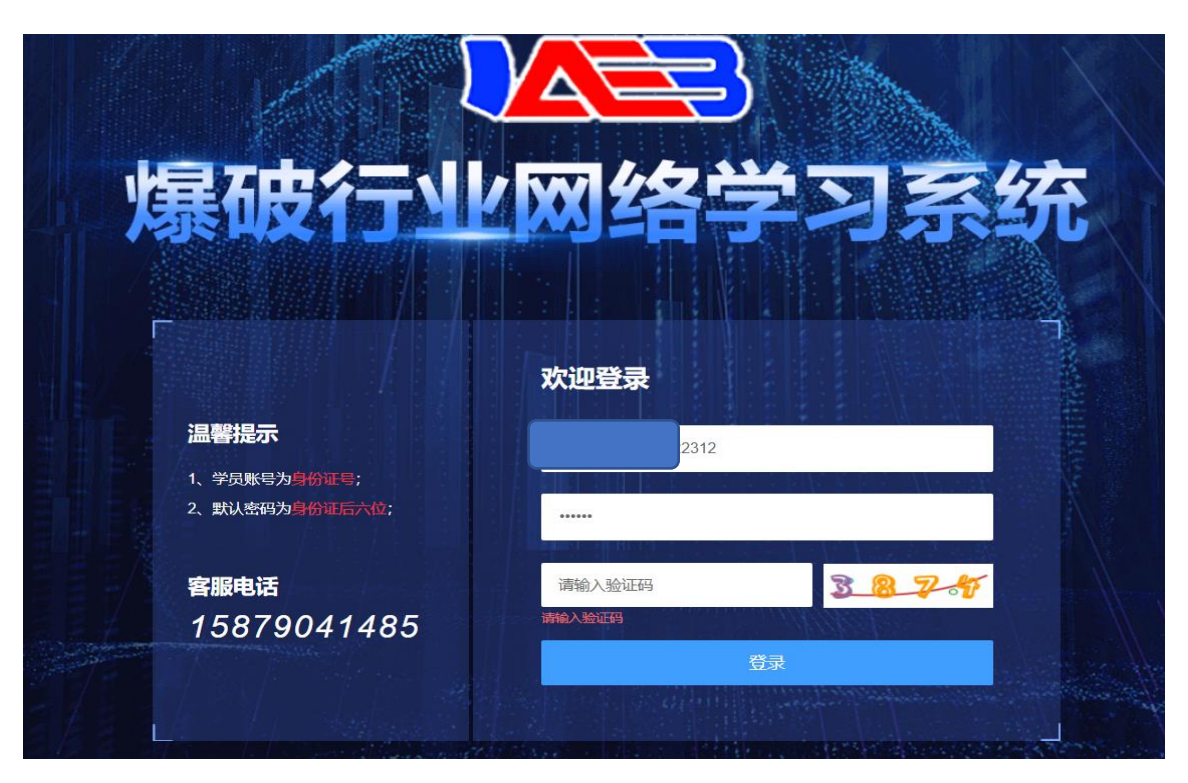

三、首次登录需要核对本人报名信息,并且上传一张本人证件照(照片大小不能超过0.2M,可通过缩放截图功能修改照片大小)。点击确定后请全局预览再次核对一遍报名信息,最后点击提交上传。

|          | 四周指指司/ 报名信息/ 报名信息编认 |                                    |          |                    | 测试 + |
|----------|---------------------|------------------------------------|----------|--------------------|------|
|          | ● 副名間劇論は、×          |                                    |          |                    |      |
| <b>P</b> |                     |                                    |          |                    |      |
|          | * 1824:             |                                    |          |                    |      |
|          |                     | +                                  |          |                    |      |
|          |                     | 仅支持JPG、JPEG、PNG缩成的最片文件,文件不能大于200KB |          |                    |      |
|          | * 则容:               | 测试                                 | * 性别:    | <b>同</b> ~         |      |
|          | * RB:               | 汉族                                 | •公民身份证号: | 445202197602049613 |      |
|          | * 出生日際:             | 1976-02-04                         | * 学历:    | 博士研究生 🗸            |      |
|          | · 5g:               | 测试                                 | •技术职称:   | 淹I · · ·           |      |
|          | · 单位电话:             | 15896574587                        | • 个人电话:  | 1524444447         |      |
|          | • 单位日庭地:            |                                    | *作业类别:   | Ξŧΰ/A ∽            |      |
|          | * 工作单位:             | REL                                |          |                    |      |
|          | * 单位地址:             | 测试                                 |          |                    |      |
|          | 许可证编号:              | 诸编入许可证编号                           | 有效期至:    | □ 选择日期             |      |
|          | 19:                 | 1. 请喀训报名人员仔细绘查报名信息                 |          |                    |      |
|          |                     | 2. 请在报告截止日期 (2021-10-31) 前确认信息完成报告 |          |                    |      |
|          |                     | 3. 请在歌舞截止日期 (2021-10-31) 前完成歌舞     |          |                    |      |
| _        |                     | 4. 關片为最终培训证明使用服片,建议上传2寸白度证件照       |          |                    |      |
|          |                     |                                    |          |                    |      |
|          |                     | _                                  |          |                    |      |

四、提交完成报名信息后点击线上缴费。(注:单位统一报名缴费学员可 跳过此步骤,直接进入人脸采集环节;手机客户端学习学员也须通过 电脑网页端完成缴费后再进入手机客户端完成后续操作。)

|     | 這 网络培训 / 网络培训                           |                            |           | 測试 - |
|-----|-----------------------------------------|----------------------------|-----------|------|
|     | ● 网络培训 ×                                |                            |           |      |
| - 南 |                                         |                            |           |      |
|     | 江西省爆破行业网络学习系统 🕜                         |                            |           |      |
|     | 温馨提示:请于2021-10-30前完成缴费,否则无法完成           | K期 培训                      |           |      |
|     | 爆破工程技术人员培训 第1期(2021-10-25 至 2021-10-31) | 40 学时                      |           |      |
|     | 培训单位: 国泰集团                              | 培训类型:继续教育培训                |           |      |
|     | 当前已获 0 学时                               |                            |           |      |
|     |                                         | ]                          |           |      |
|     | E                                       |                            | O         | 8    |
|     | 线上缴费                                    | 人脸采集                       | 网上学习      | 学习日志 |
|     |                                         |                            |           |      |
|     |                                         | 1                          |           |      |
|     | •                                       |                            | <b>F0</b> |      |
|     | 报名信息                                    | 培训证明                       | 历史培训记录    | 电子发票 |
|     |                                         | - proj 19 19 - 1946 - 1949 |           |      |

(1)在线上缴费页面中点击确认缴费。

|   |    | 网络结论词 / 成上微微                            |               |            | 別式 🕶   |
|---|----|-----------------------------------------|---------------|------------|--------|
|   | 网络 | 告培训 × ●线上微数 +                           |               |            |        |
| 白 |    | 江西省爆破行业网络学习系统                           |               |            |        |
|   |    | 爆破工程技术人员培训 第1期(2021-10-25 至 2021-10-31) | 培训学时: 40.0 学时 |            |        |
|   |    | 培训单位: 国泰集团                              | 培训类型:继续教育培训   |            |        |
|   |    | 培训费用: 0.10 元                            |               |            |        |
|   |    | 支付方式                                    |               |            |        |
|   |    | • C C C C C C C C C C C C C C C C C C C |               | <b>a</b> 2 | L.W.M. |
|   |    |                                         |               |            |        |
|   |    |                                         |               |            |        |
|   |    |                                         |               |            |        |
|   |    |                                         |               |            |        |
|   |    |                                         |               |            |        |
|   |    |                                         |               |            |        |
|   |    |                                         |               | 无极翻        |        |

## (2) 使用微信扫描二维码支付缴费。

|          | · 国信培训/线上规则/扫码支付              | 测试 •          |
|----------|-------------------------------|---------------|
|          | 网络物训 · 线上频要 · 维斯研究的 ·         |               |
| <b>A</b> | 正確年期は現代的1995<br>正確年期は現代報4分909 | 应付金额: ¥0.10 元 |
|          | 已经成次付                         |               |
|          |                               |               |

五、 线上缴费后, 可返回首页, 点击人脸采集。

| 月络培训·爆破行业网络           | 孝习系□ × +                                  |                                              |        | – <b>D</b> ×  |
|-----------------------|-------------------------------------------|----------------------------------------------|--------|---------------|
| ← → C 🖞 http          | s://edu.jdbpxh.com/onlineTrain/home       |                                              |        | 2 as 62 6 6 6 |
|                       | ■ 网络短川 / 网络短川                             |                                              |        | 胡龙飞 🗸         |
| ISRUNDALAMENT ~ DEFRE | •Fatrai -                                 |                                              |        |               |
| 💼 网络培训                |                                           |                                              |        |               |
|                       | 江西省爆破行业网络学习系统 🛛 🕗                         |                                              |        |               |
|                       | 温馨提示: 请于2021-10-02前完成缴费, 否则无法:            | 完成本期培训                                       |        |               |
|                       | (現成工程はよそ人長時時)(第1)第(2021-10.02 至 2021-10.0 | 7) 40                                        |        |               |
|                       | (1) (1) (1) (1) (1) (1) (1) (1) (1) (1)   | 17 1011日本11日 (単位的)高計会社(                      |        |               |
|                       | 当前已获 0 学时                                 | - Provide Landaux - John Provide Contraction |        |               |
|                       |                                           |                                              |        |               |
|                       |                                           |                                              |        |               |
|                       |                                           |                                              |        |               |
|                       | la la la la la la la la la la la la la l  |                                              |        | E.            |
|                       |                                           |                                              |        | <u> </u>      |
|                       | 线上缴费                                      | 人脸采集                                         | 网上学习   | 学习日志          |
|                       |                                           |                                              |        |               |
|                       |                                           |                                              |        |               |
|                       |                                           |                                              |        |               |
|                       |                                           |                                              |        |               |
|                       |                                           |                                              |        |               |
|                       |                                           |                                              |        |               |
|                       | 报名信息                                      | 培训证明                                         | 历史培训记录 | 电子发票          |
|                       |                                           |                                              |        |               |

| +                                                                                                    |     |              |                  | -                                                                                                    | a ×   |
|----------------------------------------------------------------------------------------------------|-----|--------------|------------------|----------------------------------------------------------------------------------------------------|-------|
| ah.com/onlineTrain/faceCollect                                                                       | р a | δ î <b>∂</b> | £ <sup>i</sup> ≡ | ۵                                                                                                    |       |
| 1899日 / 大阪学園                                                                                         |     |              |                  |                                                                                                    | 刘连生 ¥ |
| IX ●人出現局 :                                                                                           |     |              |                  |                                                                                                    |       |
| 验比对基础图片采集                                                                                            |     |              |                  |                                                                                                    |       |
| 國難要示: 1、與氣和違々人動比欠某時時月后,方写由行発上学习。<br>2、與氣視行时,與認注意於容動優先,拍異項時的正能時片,以使服下等由行発上学习时,系統重定人能比付於木目前等物重定的1学习日表。 |     |              |                  |                                                                                                    |       |
| 地以现代单位: 江西省卫国集组织会                                                                                    |     |              |                  |                                                                                                    |       |
| 培训名称:爆破工程显示人员培训 培训英型:继续政策培训                                                                          |     |              |                  |                                                                                                    |       |
| 增则日期: 2021-10-02 至 2021-10-07                                                                        |     |              |                  |                                                                                                    |       |
| <b>罗员题片:</b> 未完成                                                                                     |     |              |                  |                                                                                                    |       |
|                                                                                                    |     |              |                  |                                                                                                    |       |
|                                                                                                    |     |              |                  | ・         ・         ・         ・         ・         ・         ・         ・         ・         ・         ・         ・         ・         ・         ・         ・         ・         ・         ・         ・         ・         ・         ・         ・         ・         ・         ・         ・         ・         ・         ・         ・         ・         ・         ・         ・         ・         ・         ・         ・         ・         ・         ・         ・         ・         ・         ・         ・         ・         ・         ・         ・         ・         ・         ・         ・         ・         ・         ・         ・         ・         ・         ・         ・         ・         ・         ・         ・         ・         ・         ・         ・         ・         ・         ・         ・         ・         ・         ・         ・         ・         ・         ・         ・         ・         ・         ・         ・         ・         ・         ・         ・         ・         ・         ・         ・         ・         ・         ・         ・         ・         ・         ・         ・         ・         ・         ・ | 中     |

人脸采集: (1)、本地上传 个人证件照,大小不超过 2M

| 人指采集·爆破行应用格                                                                                                    | (学习系) × +                                                    | - 0 )            |
|----------------------------------------------------------------------------------------------------|--------------------------------------------------------------|------------------|
| $\leftrightarrow$ $\ni$ $\bigcirc$ https                                                                                                    | s://edu.jdbpxh.com/onlineTrain/faceCollect                   | ୍ ୦୦୦ ଲି ହୋ କି 🔴 |
|                                                                                                    | <ul> <li>新聞語道:/人能手度</li> <li>利用語道:</li> <li>人民法告:</li> </ul> | 刻座主 •            |
| 1990年<br>1997年1993年1994年1995年1995年<br>1997年1995日<br>1997年1995日<br>1997年1995日<br>1997年1995日<br>1997年1995日<br>1997年1995日<br>1997年1995日<br>1997年1995日<br>1997年1995日<br>1997年1995日<br>1997年1995日<br>1997年1995日<br>1997年1995日<br>1997年1995日<br>1997年1995日<br>1997年1995日<br>1997年1995日<br>1997年1995日<br>1997年1995日<br>1997年1995日<br>1997年1995日<br>1997<br>1997<br>1997<br>1997<br>1997<br>1997<br>1997<br>199 |                                                              | 2004.0. •        |
|                                                                                                    |                                                              |                  |
|                                                                                                    |                                                              |                  |

(2)、拍照上传 电脑摄像头直接拍摄 (建议选择此项,便于学习时拍照对比)

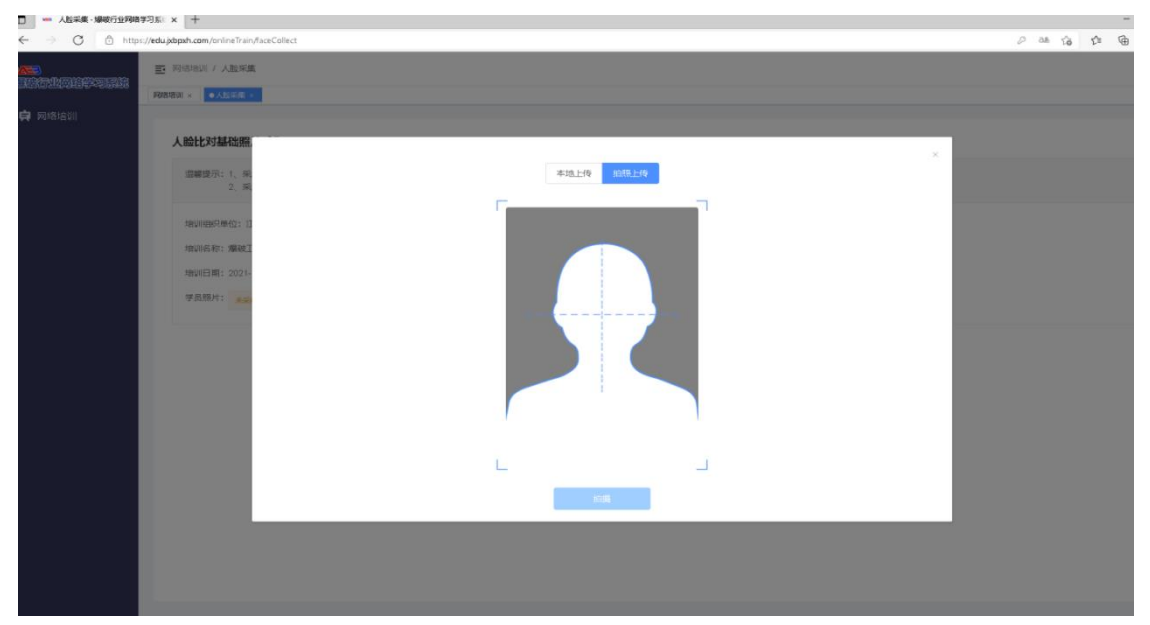

| - 人名米奥・場場行並列除学习系 × 十                                                                                 | - u ×            |
|----------------------------------------------------------------------------------------------------|------------------|
| ← → 🔿 🛆 https://edu/abpuh.com/onlineTrain/taceColect                                                 | e as tà ta 📵 🍘 … |
| E 同様的1/人類死期                                                                                          | 網龙飞 -            |
|                                                                                                    |                  |
| <b>存</b> 网络治时                                                                                        |                  |
| 人脸比对基础照片采集                                                                                           |                  |
| 编编模示:1、生活和这次人通知这种编码的内容,力力的分析的是因为<br>2、采集局内时,确定注意的原理像点,如果再得的正能指示,它如此不能进行网上学习时,系统通过人能比如技术自动审核通过这的学习日也。 |                  |
| 地址图9月中位:近西省工程集破协会                                                                                    |                  |
|                                                                                                    |                  |
| 地別日期: 2021-16-03 표 2021-16-07 부명: 40 부명                                                              |                  |
| 学员图片: 头像采集完成                                                                                         |                  |
|                                                                                                    |                  |
|                                                                                                    |                  |
|                                                                                                    |                  |
|                                                                                                    |                  |
|                                                                                                    |                  |
|                                                                                                    |                  |

## 六、人脸采集完成后返回进入网上学习

|              | 网络培训 | -爆破行业网                            | · 新学习系()                 | < +                                     |                          |                     |                        |                     |                                        | - a ×                                       |
|--------------|------|-----------------------------------|--------------------------|-----------------------------------------|--------------------------|---------------------|------------------------|---------------------|----------------------------------------|---------------------------------------------|
| $\leftarrow$ | C    | 🗅 ht                              | ttps://edu.jx            | bpxh.com/onlineTrain/home               |                          |                     |                        |                     |                                        | 2 as to to 🕒 🖷 🥮 …                          |
|              |      | )<br>Tarki                        | E                        | 网络培训 / 网络培训                             |                          |                     |                        |                     |                                        | 胡龙飞 ▼                                       |
| <b>東</b> 网络  | 站高训  |                                   | • 5783.8                 | 培训 ×                                    | 1.4m                     |                     |                        |                     |                                        |                                             |
|              |      |                                   |                          | 江西首席城行亚网络学习系                            | 3ft 🕜                    |                     |                        |                     |                                        |                                             |
|              |      |                                   |                          | 温馨提示: 请于2021-10-02                      | 前完成缴费,否则无法完成             | 成本期培训               |                        |                     |                                        |                                             |
|              |      |                                   |                          | 爆破工程技术人员培训第1期(                          | 2021-10-02 至 2021-10-07) |                     | 40 学时                  |                     |                                        |                                             |
|              |      |                                   |                          | 培训单位: 江西省上程藩被协会<br>当前已获 0 学时            | t                        |                     | 1日代64日: 1月1日1月1日11     |                     |                                        |                                             |
|              |      |                                   |                          |                                         |                          |                     |                        |                     |                                        |                                             |
|              |      |                                   |                          | (美) 线上缴到                                | 费                        |                     | 人脸采集                   | L<br>M              | <b>〕</b><br>=学习                        | マショロ志                                       |
|              |      |                                   |                          | 日日日日日日日日日日日日日日日日日日日日日日日日日日日日日日日日日日日日日日日 |                          |                     | 目的证明                   | 历史期                 | 10000000000000000000000000000000000000 | して、「見」の「見」の「見」の「見」の「見」の「見」の「見」の「見」の「見」の「見」の |
| ¢            |      | 网络培训 /<br>叫 × 线」<br><b>动上学习</b> 礼 | 网上学习<br>:\$\$景 ×<br>见频列表 | 日期支付・「人営決集・」の利                          | <i>学</i> 习 -             |                     | 温馨提示                   |                     |                                        | 994. <del>-</del>                           |
|              | ŝ    | 「「「「」」「「」」                        | 习 未学习                    |                                         |                          | 测试同志:               |                        |                     | 视频列表中可                                 | 可任选40学时视频学习,视频点击后即判断开始学习此视频                 |
|              |      | 序号                                | 操作                       | 课程名称                                    | 視频序号                     | 您已学完 0              | 1.0 学时,还剩 40.00 学时。您的这 | 这期培训将于 2021-10-31 截 | 最后学习时间                                 | 学习进度                                        |
|              |      | 1                                 | <b>7</b> 3               | 阿茲內與行                                   | 第212讲                    | 11, 96111349/0      | NOTHERNIL              | HTHMMIT-4-2, SHEND: |                                        | 未开始                                         |
|              |      | 2                                 | 学习                       | 说的                                      | 第1221讲                   |                     | □ 下次不再提示               | 0                   |                                        | 未开始                                         |
|              |      | 3                                 | 学习                       | 所得到的                                    | MI SUI                   | 地方                  | 2                      | 00:00:27            |                                        | 未开始                                         |
|              |      | 4                                 | \$J                      | 说的                                      | 第1221讲                   | 地方                  | 2                      | 00:00:00            |                                        | 未开始                                         |
|              |      | 5                                 | 学习                       | 说的                                      | 第5讲                      | 发发发                 | 2                      | 00:00:27            |                                        | 未开始                                         |
|              |      | 6                                 | 73                       | 地方                                      | 第32讲                     | 发发发                 | 2                      | 00:00:27            |                                        | 未开始                                         |
|              |      | 7                                 | 23                       | 复大园统治个                                  | 第543社                    | <del>40 40 90</del> |                        |                     |                                        | * <b>T</b> te                               |
|              |      | 8                                 | #3                       | 3800                                    | 第2121道                   | 49.40.40            |                        | 00.00.42            |                                        | #开66                                        |
|              |      |                                   | 73                       |                                         | 12212世                   | 0,-22               |                        |                     |                                        | +This                                       |
|              |      |                                   |                          | ala de                                  | STATUT<br>STATUT         | 197 日間              | 2                      |                     |                                        |                                             |
|              |      | 10                                | <del>4</del> 4           | - MB/3                                  | 98-320 <del>1</del>      | 何广音要                | 2                      |                     |                                        | HUTCH BRITCH                                |
|              |      |                                   |                          |                                         |                          |                     |                        |                     | Ħ                                      | 22条 < 1 2 3 > 郝往 1 页                        |

|          | 3 互用指法() / 月上学3 月2日期: んと思想・日田元け、人品定長・●月上73・ |                                |                              |                    |      |    |          |                             | Mit •                   |  |
|----------|---------------------------------------------|--------------------------------|------------------------------|--------------------|------|----|----------|-----------------------------|-------------------------|--|
| <b>A</b> | 网上学习视频列表                                    |                                |                              |                    |      |    |          |                             |                         |  |
|          | 全部<br>序号                                    | 已学习 未学习<br><b>上点击学过的</b><br>操作 | 的可在已学习中查看<br><sup>课程名称</sup> | 视频应号               | 授谭专家 | 学时 | 视频时长     | 视振列表中可任选40学时视频学习,<br>最后学习时间 | 视频点击后即判断开始学习此视频<br>学习进度 |  |
|          | 1                                           | #3 🗲                           | 点击此处进行<br>阿萨斯                | <b>学习</b><br>第212讲 | 安家1  | 2  | 00:01:30 |                             | 未开始                     |  |
|          | 2                                           | 学习                             | 说的                           | 第1221讲             | 说的   | 2  | 00:00:27 |                             | 未开始                     |  |
|          | 3                                           | <b>学</b> 习                     | 所得到的                         | 第3讲                | 地方   | 2  | 00:00:27 |                             | 未开始                     |  |
|          | 4                                           | 学习                             | 1489                         | 第1221讲             | 地方   | 2  | 00:00:00 |                             | 未开始                     |  |
|          | 5                                           | 学习                             | 9483                         | 第5讲                | 发发发  | 2  | 00:00:27 |                             | 未开始                     |  |
|          | 6                                           | 学习                             | 地方                           | 第32讲               | 发发发  | 2  | 00:00:27 |                             | 未开始                     |  |
|          | 7                                           | 学习                             | 复古风给发个                       | 第543讲              | 发发发  | 2  | 00:00:27 |                             | 未开始                     |  |
|          | 8                                           | 学习                             | 论论的                          | 第2121讲             | 发发发  | 2  | 00:06:12 |                             | 未开始                     |  |
|          | 9                                           | 学习                             | 3002                         | 第21讲               | 付广告费 | 2  | 00:00:27 |                             | 未开始                     |  |
|          | 10                                          | 学习                             | 地方                           | 第32讲               | 付广告费 | 2  | 00:06:12 |                             | 未开始                     |  |
|          |                                             |                                | -                            |                    |      |    |          | 共 22 条 〈 1 2                | 3 > 前往 1 页              |  |

## 可学习的视频 76个,只须任意选择完成 40个视频学习即可,学习进度可在学习日志中查询。

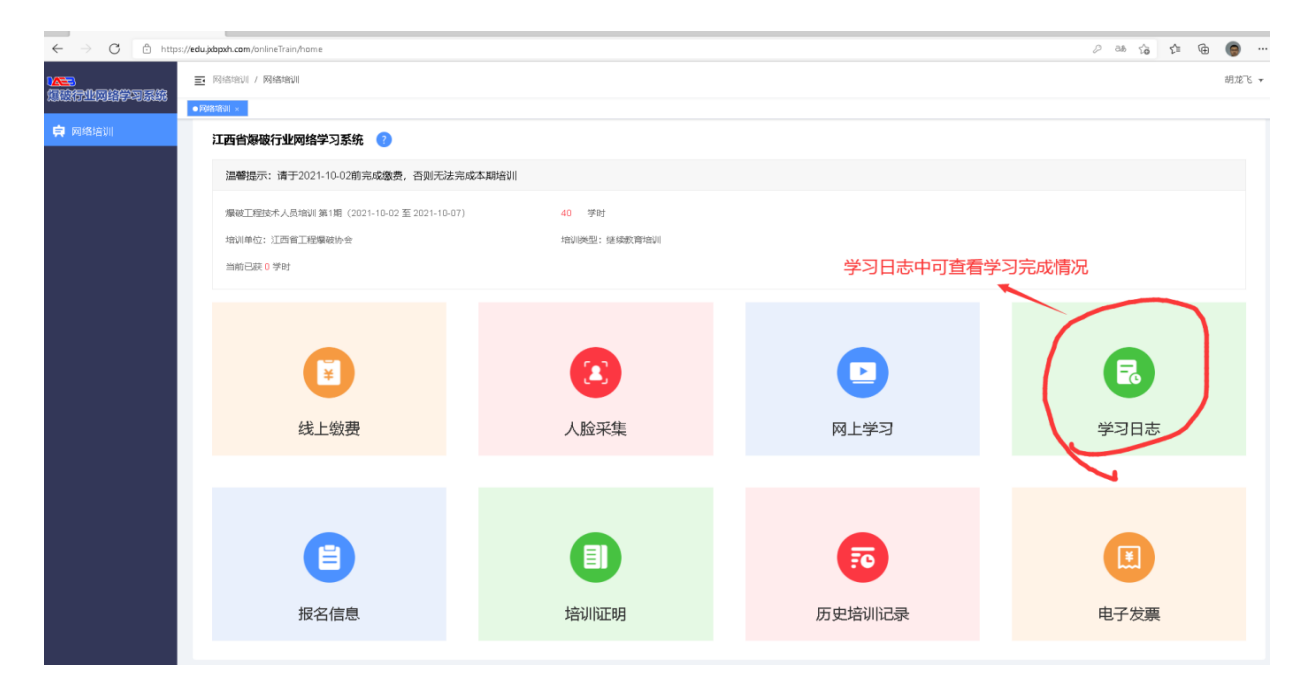

|   | · 网络培训 / 学习日志                               |                                          | 應式 -     |
|---|---------------------------------------------|------------------------------------------|----------|
| 4 | 网络培训 · 线上歌舞 · 扫荷交付 · 人脸采集 · 网上学习 · ●773日志 · |                                          |          |
| ~ |                                             | 测试个人视频学习日志<br>共学习短频1个 要求学时4000 已审核通过学时00 | 8764483H |
|   | 第212讲:阿萨斯                                   |                                          |          |
|   | 视频名称: 20学时                                  | 学习进度: 0%                                 |          |
|   | 第一次学习时间: 2021-10-25 17:33:16                | 最近一次学习时间: 2021-10-25 17:33:16            |          |
|   | Ref #1.8公开程:                                |                                          |          |
|   | 状态: 未完成至马                                   |                                          |          |
|   | · ####6755/##1:                             | 審核日期: 2021-10-25                         |          |
|   |                                             |                                          |          |
|   |                                             |                                          |          |
|   |                                             |                                          |          |
|   |                                             |                                          |          |
|   |                                             |                                          |          |
|   |                                             |                                          |          |
|   |                                             |                                          |          |

每章节学习中随机拍照 2 次,未拍取到本人头像的视频将被传输到后台审核,审核通过 的视频状态为已通过,未通过的视频则需要重新学习。抓拍前 10 秒页面中弹窗提醒,点击 "知道了"即可关闭弹窗。

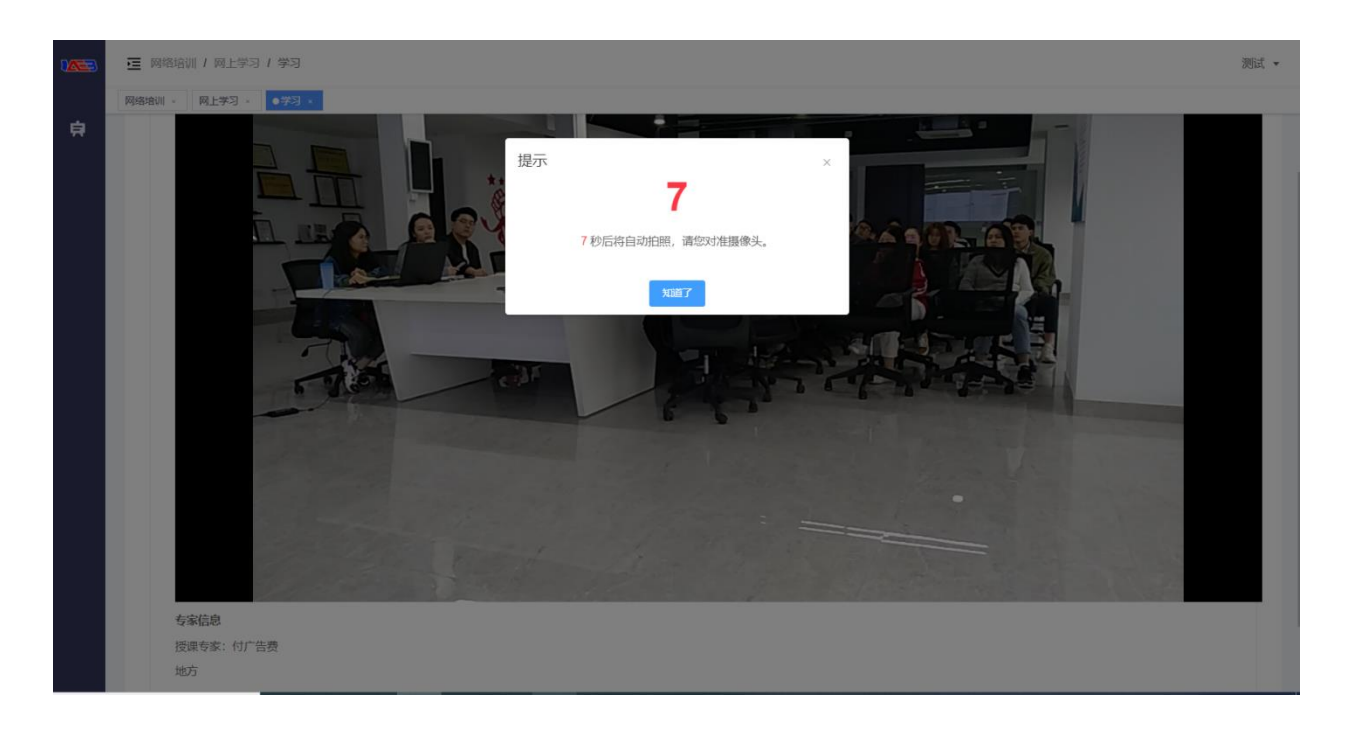

(注:人脸比对不通过时将弹窗并暂停视频的播放)

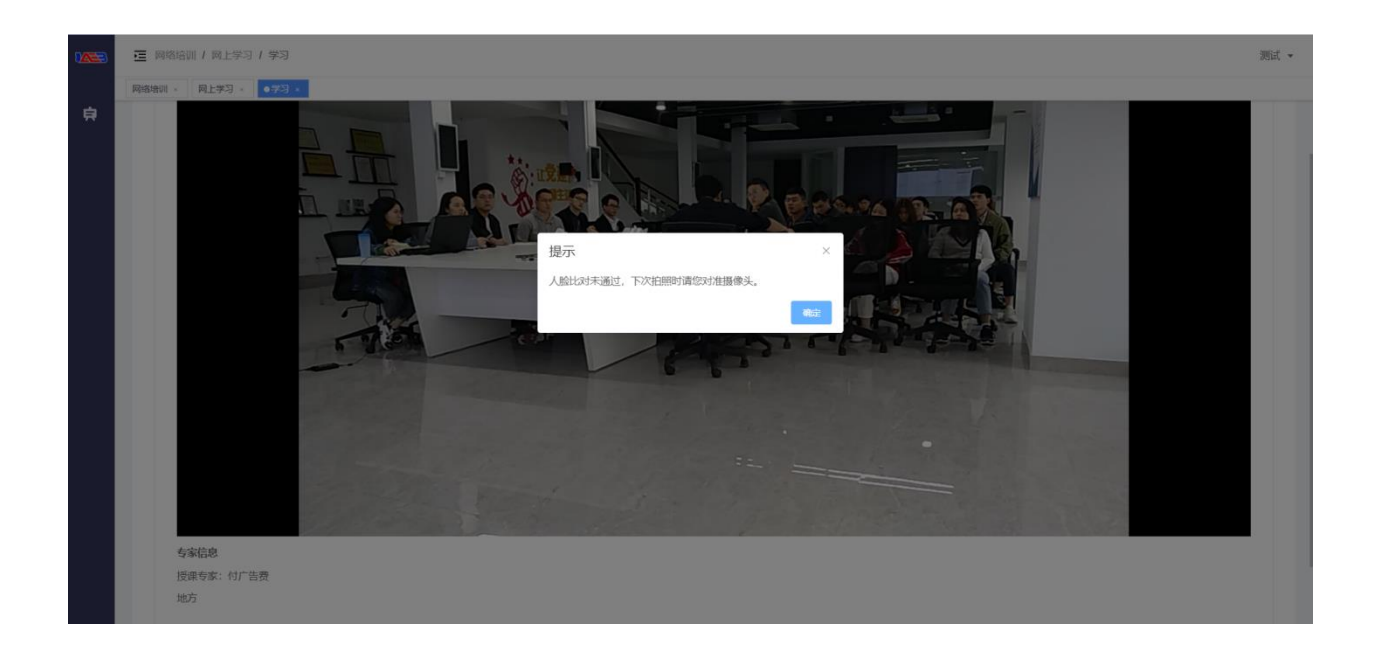

六、 缴费完成可点击"电子发票",填写完开票信息后提交申请开票。(注: 仅提供"增值税普通电子发票")

| 网络培训 × ●电子发票 × |                                |  |  |  |  |  |
|----------------|--------------------------------|--|--|--|--|--|
|                |                                |  |  |  |  |  |
| 爆破行业网络学习系统     |                                |  |  |  |  |  |
|                | 爆破工程技术人员培训                     |  |  |  |  |  |
|                | 期数: 第101期                      |  |  |  |  |  |
|                | 订单编号: 1451020371696750594      |  |  |  |  |  |
|                | 收款方: DAB1                      |  |  |  |  |  |
|                | 支付金额: 0.10元                    |  |  |  |  |  |
|                | 支付方式:微信支付                      |  |  |  |  |  |
|                | 支付时间: 2021-10-21 11:00:13 申请开票 |  |  |  |  |  |
|                |                                |  |  |  |  |  |

| 申请开票    |                   | × |
|---------|-------------------|---|
| * 抬头类型: | ● 企业单位 ○ 个人/非企业单位 |   |
| * 公司名称: | 请输入公司名称           |   |
| *公司税号:  | 请填写纳税人识别号         |   |
| 总金额:    | 0.10元             |   |
|         | 取消 确定             |   |

八、完成40学时课程后可在培训主界面点击打印本次培训证明。

| <ul> <li>              研究的会训 / 現鉄線制          </li> <li>             研究的会训 /         </li> </ul> |                |                                                                                        |                  |
|-------------------------------------------------------------------------------------------------|----------------|----------------------------------------------------------------------------------------|------------------|
| 11西省爆破行业网络学习系统 ③<br>濃縮堤示: 満于2021-10-02前完成激漫, 否以元:<br>爆破工程技术人员培训 第1第 (2021-10-02 至 2021-         | 培训证明           | 姓 名                                                                                    | ×                |
| 增加单位: 江西省工程编码协会<br>当前已获 40 学时                                                                   |                | 出生日期:<br>公民身份号码:<br>培训名称:爆破工程技术人员培训                                                    |                  |
| ぼう                                                                                              | 编号: 2021C00005 | 培训类型:继续教育培训<br>培训日期: 2021-10-02 至 2021-10-07<br>培训学时: 40 学时<br>培训地点: 网上培训<br>作业类别:中级/C | <b>尼</b><br>学习日志 |
|                                                                                                 | 培训机构(盖章)       | 各注<br>1.本证由系统打印填写,手写、涂改无效。<br>2.本证编号用10位字符表示。1-4位;年份;<br>5位;类型;6-10位;顺序号。              |                  |
| 日本の日本の日本の日本の日本の日本の日本の日本の日本の日本の日本の日本の日本の日                                                        | נאדאווערא      |                                                                                        | 电子发票             |
|                                                                                                 |                |                                                                                        |                  |